# Page 1 or 4 SR View/Edit Enrollments View SR Certificate (voucher) or End (terminate) a Child Enrollment

This is how/where a provider can view the SR certificate/voucher or end (terminate) a child enrollment.

| LEARN EARLY. LEARN FOR LIFE.                                                                                                    |                                                                                                    |                                                                                                    |
|----------------------------------------------------------------------------------------------------|----------------------------------------------------------------------------------------------------|----------------------------------------------------------------------------------------------------|
| ★ Home Business → Profile → Contracts → Enror<br>Sites:                                                                                                    | Attendance - Documents -<br>hage VPK Enrollments - Profile: 2019 - 2020 -<br>hage SR Enrollments - SR Enrollment Requests<br>View/Edit SR Enrollments                                                                                            | Hello kingdomkids@bellsouth.net! C+ Log Off 🌣 🚯                                                                                                    |
| Common Tasks Manage Sites Manage All Sites Manage Users Manage All Users Manage VPK Applications and Contracts VPK Provider Application Manage VPK Instructors, Calendars, and Classes | Broadcast Messages No messages to display.                                                                                                    | Coalition Messages No notifications or alerts to display.                                                                                                    |
| Statewide VPK Provider Contract<br>VPK Contract Amendment<br>Manage SR Contracts<br>Statewide SR Provider Contract<br>SR Contract Amendment                                            | Provider Site Summary         Business name:       LIVINGWAY CHRISTIAN AC         Doing business as:       Livingway Christian Academy         Provider ID:       18305         License number:       SSN / Federal ID number:         465209725 | Frequently-Used Links Bright Beginnings Core Competencies DCF Provider Training Early Learning Performance Funding Project Provider Portal User Guide VPK Provider Readiness Rate Website |

Please contact your early learning coalition for immediate assistance

#### Page 2 of 4

Scroll down to the bottom of the screen then scoll to the far right of the screen for the View Payment Certificate and End Enrollment buttons to be visible.

#### View Payment Certifiate:

- The blue button is the View Payment Certificate (Voucher). Only in the <u>Enrolled status</u> is the cerficate/voucher available to be viewed (visible). The Pending Parent Acceptance record have to be accecpted by the parent before they are viewable (visible) by the provider.
- To view, click the blue View Payment Certicate button.

#### **End Enrollment:**

- The orange/yellow button is for ending (terminating) a child's enrollment from your facility.
- To end, (terminate) a child enrollment click the orange/yellow button. Screen shots below.

| S | R Enrollr                         | nents                  |                        |                          |                          |                           |                |                                            |
|---|-----------------------------------|------------------------|------------------------|--------------------------|--------------------------|---------------------------|----------------|--------------------------------------------|
|   | SR Enrollmen                      | ts For                 |                        |                          |                          |                           |                |                                            |
| s | how 10 🗸                          | entries                |                        |                          |                          | Cle                       | ar All Filters | Search:                                    |
|   | Child<br>Care<br>Schedule         | Full Time<br>CoPayment | Part Time<br>CoPayment | Enrollment<br>Start Date | Attendance<br>Start Date | Enrollment End<br>Date Iî | Status 👔       | Action                                     |
|   | Filter                            | Filter                 | Filter                 | Filter                   | Filter                   | Filter                    | Filter         |                                            |
|   | Mon, Tues,<br>Weds, Thurs,<br>Fri | \$3.00                 | \$2.00                 | 06/29/2018               | 09/24/2018               | (                         | Enrolled       | View Payment Certificate<br>End Enrollment |
|   | Mon, Tues,<br>Weds, Thurs,<br>Fri | \$5.94                 | \$2.97                 | 01/24/2019               |                          |                           | Enrolled       | View Payment Certificate<br>End Enrollment |

#### Page 3 or 4

Click yes when the End child SR Enrollment box appears. The child name is under the blue shaded box but I had to exclude it from this example document.

| _ |       | End child SR enro                         | ollment                                               |                           |        |          |
|---|-------|-------------------------------------------|-------------------------------------------------------|---------------------------|--------|----------|
|   | \$2.2 | This child is still a<br>Are you sure you | uthorized for services up<br>want to end the enrollme | to 4/14/2020.<br>nt for ? |        | Enrolled |
|   |       |                                           |                                                       |                           | Yes No |          |
|   | \$2.0 | 00                                        | 03/06/2019                                            | 03/04/2019                |        | Enrolled |

### Enter the fields that apply to your end (terminate) enrollment situation then click the Save button.

**Special Note:** If there is a past due parent fee and a payment plan is in place then that documentation must be uploaded to continue/click Save. If no, click the No buttons and continue.

|          | End SR Enrollment                                                                                 |
|----------|---------------------------------------------------------------------------------------------------|
| 2.2      | You have chosen to end enrollment for this child.                                                 |
| ſ        | End Enrollment Reason*                                                                            |
| ľ        | 25-Parent Withdrew Child                                                                          |
| <u>ן</u> | End Enrollment Effective Date*                                                                    |
| ľ        | 07/24/2019                                                                                        |
| .(       | Last Attendance Date*                                                                             |
| Γ        | 07/24/2019                                                                                        |
| L        | Is there a past due parent fee?*                                                                  |
| .4       | ● Yes ○ No                                                                                        |
| Ł        | Past Due Parent Fee*                                                                              |
|          | \$ 10.00                                                                                          |
| Ŀ        |                                                                                                   |
|          | Is there a payment plan in place?*                                                                |
| .(       | Is there a payment plan in place? <sup>♠</sup><br>●Yes ◯No                                        |
|          | Is there a payment plan in place?*<br>©Yes ONo<br>Please attach payment plan document.*           |
|          | Is there a payment plan in place?*<br>©Yes ONo<br>Please attach payment plan document.*<br>Browse |
| _        | Is there a payment plan in place?*                                                                |

## Page 4 of 4

Click the blue Yes button to confirm your end (terminate) enrollment.

| En   | a s   | Confirm Confirm End Enrollment                                       |   |
|------|-------|----------------------------------------------------------------------|---|
|      | Yo    | Ending the enrollment on this day means that reimbursements will not |   |
| En   | dE    | End this enrollment with the specified dates?                        |   |
|      | 25-   |                                                                      | ~ |
| En   | dE    | Yes Cancel                                                           |   |
| La   | st Af | ttendance Date*                                                      |   |
|      | C     | 07/24/2019                                                           |   |
| ls f | there | e a past due parent fee?*                                            |   |
| 0    | Yes   | No                                                                   |   |
|      |       |                                                                      |   |

Once complete this box will appear, click Ok.

| End Enrollment                           |    |
|------------------------------------------|----|
| Child enrollment was successfully ended. |    |
|                                          |    |
|                                          | Ok |